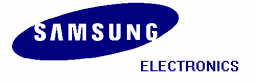

S3C2410/ Mobile Solution Group / IM-1.1-04-05

# Installation Manual for S3C2410 (Linux)

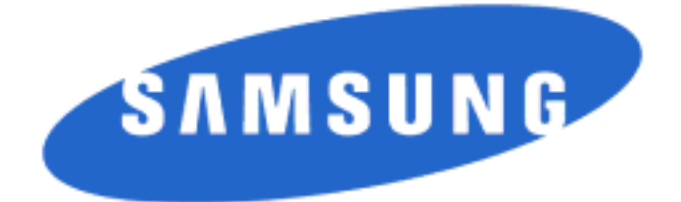

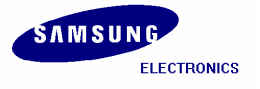

#### Installation Manual for S3C2410 (Linux) Copyright © 2004 Samsung Electronics Co, Ltd. All Rights Reserved.

Though every care has been taken to ensure the accuracy of this document, Samsung Electronics Co, Ltd. cannot accept responsibility for any errors or omissions or for any loss occasioned to any person, whether legal or natural, from acting, or refraining from action, as a result of the information contained herein. Information in this document is subject to change at any time without obligation to notify any person of such changes.

Samsung Electronics Co, Ltd. may have patents or patent pending applications, trademarks copyrights or other intellectual property rights covering subject matter in this document. The furnishing of this document does not give the recipient or reader any license to these patents, trademarks copyrights or other intellectual property rights.

No part of this document may be communicated, distributed, reproduced or transmitted in any form or by any means, electronic or mechanical or otherwise, for any purpose, without the prior written permission of Samsung Electronics Co, Ltd.

The document is subject to revision without further notice.

All brand names and product names mentioned in this document are trademarks or registered trademarks of their respective owners.

Contact Address

Samsung Electronics Co., Ltd. San #24 Nongseo-Ri, Giheung-EUP, Yongin- City, Gyeonggi-Do, Korea C.P.O Box #37, Suwon 449-900 Home Page: <u>http://www.samsungsemi.com</u>

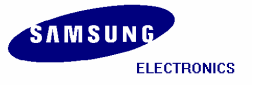

### **Revision History**

| Date       | Version | Author  | Amendment        |
|------------|---------|---------|------------------|
| 2004-04-30 | 1.0     | TS Team | Preliminary Copy |
| 2004-05-07 | 1.1     | TS Team | Document Update  |
|            |         |         |                  |
|            |         |         |                  |

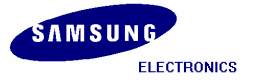

#### Contents

| 1 | DO    | WNLOADING BSP 1                                                 |
|---|-------|-----------------------------------------------------------------|
| 2 | INS   | TALLING TOOLCHAIN                                               |
| 3 | CO    | MPILING BOOTLOADER AND KERNEL FOR SMDK2410                      |
|   | 3.1   | INTRODUCTION TO BOOTLOADER                                      |
|   | 3.1   | .1 What is Vivi                                                 |
|   | 3.2   | Compiling Vivi                                                  |
|   | 3.3   | Compiling Kernel                                                |
|   | 3.4   | Copying Root file System                                        |
| 4 | POF   | RTING LINUX TO THE TARGET BOARD                                 |
|   | 4.1   | Porting Linux to the Target Board                               |
|   | 4.2   | Мілісом                                                         |
|   | 4.3   | UPLOADING 'VIVI' USING JTAG CABLE                               |
|   | 4.4   | Porting Images using vivi                                       |
|   | 4.5   | SMC partitioning and writing vivi image                         |
|   | 4.6   | Writing Kernel Image                                            |
|   | 4.7   | Writing Root File System Image                                  |
|   | 4.8   | ZTELNET                                                         |
|   | 4.8   | .1 Installing ztelnet                                           |
|   | 4.9   | EXECUTING MINICOM                                               |
|   | 4.10  | Setting up an IP address for Host PC and SMDK 2410 Target Board |
|   | 4.11  | CONFIRMING THE CONNECTION BETWEEN HOST PC AND TARGET BOARD      |
|   | 4.12  | CONNECTING HOST PC TO TARGET BOARD BY USING ZTELNET             |
|   | 4.13  | TRANSFERRING IMAGES BY ZTELNET                                  |
|   | 4.14  | IMAGEWRITE                                                      |
|   | 4.1   | 4.1    Creating partitions in SMC                               |
|   | 4.1   | 4.2 Copying the Images to SMC using imagewrite utility          |
|   | INDEX |                                                                 |

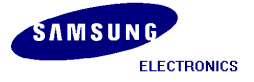

### Figures

| Figure 3-1 VIVI CONFIGURATION                                 | 4 |
|---------------------------------------------------------------|---|
| FIGURE 3-2 INPUTTING VIVI CONFIGURATION FILE                  | 4 |
| Figure 3-3 Saving New Kernel Configuration                    | 5 |
| Figure 3-4 Kernel configurations                              | 6 |
| FIGURE 3-5 INPUTTING KERNEL CONFIGURATION FILE                | 7 |
| Figure 3-6 Saving New Kernel Configuration                    | 7 |
| Figure 4-1 Minicom setup                                      | 9 |
| Figure 4-2 Serial Port setup                                  | 0 |
| Figure 4-3 Serial Port setup                                  | 0 |
| Figure 4-4 Hardware/Software Flow Control Setup               | 1 |
| Figure 4-5 saving Minicom Setup                               | 1 |
| Figure 4-6 Exiting from Minicom                               | 2 |
| Figure 4-7 vivi shell prompt                                  | 3 |
| FIGURE 4-8 XMODEM_INITIAL_TIMEOUT SETTINGS ON VIVI PROMPT     | 4 |
| FIGURE 4-9 XMODEM_INITIAL_TIMEOUT SETTINGS                    | 5 |
| Figure 4-10 Partitioning SMC                                  | 6 |
| Figure 4-11 xmodem x-fer mode for Vivi                        | 7 |
| Figure 4-12 Entering filename for vivi                        | 7 |
| Figure 4-13 vivi download status                              | 8 |
| Figure 4-14 vivi Prompt                                       | 8 |
| Figure 4-15 xmodem x-fer mode for kernel Image                | 9 |
| Figure 4-16 Entering filename for zImage                      | 9 |
| Figure 4-17 zImage download status                            | 0 |
| Figure 4-18 vivi Prompt                                       | 0 |
| Figure 4-19 xmodem x-fer mode for root.cramfs Image           | 1 |
| Figure 4-20 Entering filename for root.cramfs                 | 1 |
| Figure 4-21 root.cramfs download status                       | 2 |
| Figure 4-22 vivi Prompt                                       | 2 |
| Figure 4-23 After booting the Target Board                    | 3 |
| Figure 4-24 Booting Target Board                              | 5 |
| Figure 4-25 Setting arbitrary IP                              | 6 |
| Figure 4-26 IFCONFIG                                          | 6 |
| Figure 4-27 Ping Test                                         | 7 |
| Figure 4-28 ztelnet                                           | 8 |
| Figure 4-29 Copying Image files to target board using ztelnet | 9 |

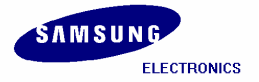

| Figure 4-30 Image files on Target Board | 29 |
|-----------------------------------------|----|
| Figure 4-31 Partitioning SMC            | 30 |
| Figure 4-32 Writing Images on SMC       | 31 |
| Figure 4-33 Writing Images on SMC       | 32 |

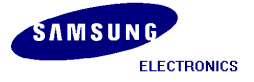

# 1 Downloading BSP

Please log in into Super user mode and add the user. For egs, to add new user as 'test', please follow the following commands.

[root@localhost root]# adduser test
[root@localhost root]# passwd test
Changing password for user test:
New Password: --Enter the password for user `test' as you wish.

Please download the source code for S3C2410 from

<u>http://www.samsung.com/Products/Semiconductor/SystemLSI/MobileSolutions/MobileASSP/MobileComputing/S3C2410X/S3C2410X.htm</u> and copy it to the working directory */home/test*. Following are the necessary files for S3C2410.

| Filename                                | Description                                          |
|-----------------------------------------|------------------------------------------------------|
| cross-2.95.3.tar.bz2                    | Toolchain                                            |
| Ztelnet-0.9.1-7mz.i386.rpm              | RPM                                                  |
| s3c2410_vivi_r1.1.tar.bz2               | bootloader                                           |
| s3c2410_kernel2.4.18_r1.1.tar.bz2       | kernel                                               |
| s3c2410_kernel2.4.18_module_mmc.tar.bz2 | MMC                                                  |
| root.cramfs                             | Small Size root file system image (Only for Booting) |
| root_qtopia.cramfs                      | Qtopia window Root file System image                 |

Below is the list of downloaded files from the Samsung website.

[root@localhost test]#
[root@localhost test]# ls
cross-2.95.3.tar.bz2
root.cramfs
root\_qtopia.cramfs
s3c2410\_kernel2.4.18\_module\_mmc.tar.bz2
s3c2410\_kernel2.4.18\_r1.1.tar.bz2
s3c2410\_vivi\_r1.1.tar.bz2
Ztelnet-0.9.1-7mz.i386.rpm

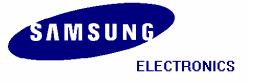

# 2 Installing Toolchain

Building the tool chain is not a trivial exercise and for most common situations pre-built tool chains already exists. Unless you need to build your own, or you want to do it anyway to gain a deeper understanding, then simply installing and using a suitable ready-made tool chain is strongly recommended.

Please follow the commands below and Install the tool chain in the directory mentioned below.

[root@localhost test]# mkdir -p /usr/local/arm
[root@localhost test]# tar jxvf cross-2.95.3.tar.bz2

The above command will generate the "2.95.3" folder under the /test/ directory. Copy this folder under "/usr/local/arm/" directory.

[root@localhost test]# mv 2.95.3 /usr/local/arm/

[root@localhost test]# export PATH=\$PATH:/usr/local/arm/2.95.3/bin

The toolchain object files such as arm compilers, loaders etc. will be available in the *'/usr/local/arm/2.95.3/bin'* directory.

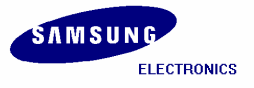

# 3 Compiling Bootloader and Kernel for SMDK2410

### 3.1 Introduction to Bootloader

In embedded system, general firmware like CMOS does not exist. So to boot embedded system for the first time, we have to make bootloader which can adjust well to target board.

Bootloader plays a very important part in embedded system. The role of bootloader is explained below.

- Copy kernel to RAM from flash memory, and execute kernel.
- Initialize hardware.
- Bootloader have the function that writing data to flash memory. (Downloading kernel or Ram disk by serial port or other network hardware, data is stored in RAM. But RAM loses all data downloaded if you remove the power supply, so to avoid this work you have to store to flash memory.)
- It provides interface to send commands to target board or to inform user's state of target board.

### 3.1.1 What is Vivi

Vivi is bootloader made to use exclusively at ARM line processor. Because vivi supports only serial interface, to communicate between host PC and embedded system, you have to connect host PC to target board by serial cable and execute Minicom.

### 3.2 Compiling Vivi

Vivi source file is compressed with tarball, 's3c2410\_vivi\_r1.1.tar.bz2'. Extract it executing following command.

```
[root@localhost test]#
[root@localhost test]# tar jxvf s3c2410_vivi_r1.1.tar.bz2
```

Go to 's3c2410\_vivi\_r1.1' directory created after extracting the tarball and then execute the following commands.

```
[root@localhost test]# cd s3c2410_vivi_r1.1
[root@localhost s3c2410_vivi_r1.1]# make menuconfig
```

Please Select 'Load an Alternate Configuration File' as shown in figure 3-1.

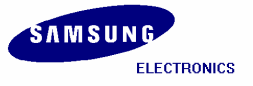

| /E v0.1.4 Configuration                                                                                       |                                                                                                    | MIZI Research.  | Inc. |
|----------------------------------------------------------------------------------------------------|----------------------------------------------------------------------------------------------------|-----------------|------|
| Arrow keys navigate t<br>Highlighted letters a<br>Press <esc><esc> to e<br/>Legend: [*] built-in,</esc></esc> | he menu. «Enter» selects submenus<br>re hotkeys. Pressing «Y> includes,<br>xit, «7> for Help.<br>[] excluded                                                                               | <pre>&gt;</pre> |      |
| ystem<br>enera<br>rivat<br>erial<br>M mory<br>dd Bu<br>ystem<br>ebwgg                                         | Type><br>1 setup><br>e Data><br>Port><br>Technology Devices (MID)><br>ilt-in Commands><br>hacking><br>ing messages><br>n Alternate Configuration file<br>onfiguration to an Alternate File |                 |      |
| 4                                                                                                    |                                                                                                    |                 |      |

Figure 3-1 Vivi configuration

Please enter the name of the configuration file you wish to load '*arch/def-configs/smdk2410*' as shown in figure 3-2.

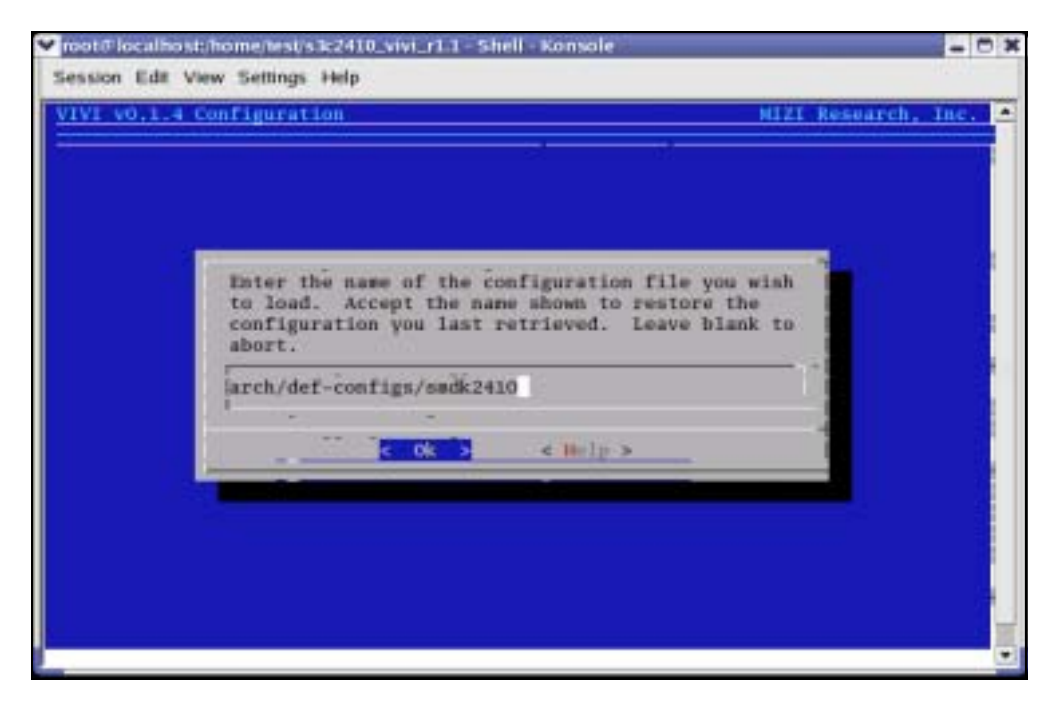

Figure 3-2 Inputting Vivi configuration file

Select '*Exit*' and then 'Yes' to save your new kernel configuration.

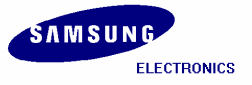

#### S3C2410/ Mobile Solution Group / IM-1.1-04-05

| VI v0.1.4 Config | ration       |           |            |            | MIZI Res | earch, | Inc. |
|------------------|--------------|-----------|------------|------------|----------|--------|------|
|                  |              |           | 5          | 5          |          |        |      |
|                  |              |           |            |            |          |        |      |
|                  |              |           |            |            |          |        |      |
|                  |              |           |            |            | lucit    |        |      |
| 50               | ou wish to i | ave your  | New VIVI I | COLLEGATAL | 100.2    |        |      |
|                  |              | C LLAURES | - mi       | 24         |          |        |      |
|                  |              |           |            |            |          |        |      |
|                  |              |           |            |            |          |        |      |
|                  |              |           |            |            |          |        |      |
|                  |              |           |            |            |          |        |      |
|                  |              |           |            |            |          |        |      |

Figure 3-3 Saving New Kernel Configuration

After saving the New Kernel configuration, please execute the following command to compile Vivi source code.

#### [root@localhost s3c2410\_vivi\_r1.1]# make

If the compilation of vivi progresses well, 'vivi' binary image file will be created under /vivi directory.

In Next chapter we will learn how to port vivi (bootloader), kernel image, and root file system to target board. To do this work more conveniently, it is good to collect the compiled images to */image* directory.

Create the '/image' directory under '/home/test' and copy the compiled images to '/image' directory.

```
[root@localhost s3c2410_vivi_r1.1]# mkdir /home/test/image
[root@localhost s3c2410_vivi_r1.1]# cp vivi /home/test/image
```

Please execute the following command to create *imagewrite* utility, to write the images to the SMC.

```
[root@localhost s3c2410_vivi_r1.1]# cd util
[root@localhost util]# /usr/local/arm/2.95.3/bin/arm-linux-gcc -o imagewrite
imagewrite.c
```

Finally copy the 'imagewrite' utility to '/home/test/image'.

[root@localhost util]# cp imagewrite /home/test/image

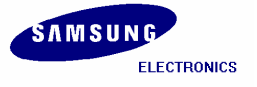

### 3.3 Compiling Kernel

Kernel source is compressed by the name of 's3c2410\_kernel2.4.18\_r1.1.tar.bz2'. Extract this bz2 file by executing the following command. After extracting the kernel tarball file 's3c2410\_kernel2.4.18\_r1.1' directory will generate.

[root@localhost test]# tar jxvf s3c2410\_kernel2.4.18\_r1.1.tar.bz2
[root@localhost test]# cd s3c2410\_kernel2.4.18\_r1.1

Set the values by executing 'make menuconfig' command. You can load default-configuration-file that is composed with values optimized to target board. In the case of kernel, default-configuration-files are located in 's3c2410\_kernel2.4.18\_r1.1' directory.

Please enter the path of the configuration file to load 'arch/arm/def-configs/smdk24a0' file, after selecting 'Load on Alternate Configuration File' menu.

```
[root@localhost s3c2410_kernel2.4.18_r1.1]# make menuconfig
```

Please select 'Load an Alternate Configuration File' as shown in figure 3-4.

| ▼ root@localhost;/home/test/s3c2410_kernel2.4.18_r1.1 - Shell - Konsole                                                                                                    | - 5 | × |
|----------------------------------------------------------------------------------------------------|-----|---|
| Session Edit View Settings Help                                                                                                    |     |   |
| Linux Kernel v2.4.18-rmk7-pxal Configuration                                                                                                    |     | ٠ |
| Linux kernel v2.4.18-rek7-pxal Configuration         Arrow keys navigate the menu.          Arrow keys navigate the menu.          Highlighted letters are hotkeys. Pressing <> includes, <n> excludes,         Abin Mono         Arrow keys navigate the menu.          Highlighted letters are hotkeys. Pressing &lt;&gt; includes, <n> excludes,         Abin Mono         Arrow keys navigate the menu.          Arrow keys navigate the menu.          Arrow letters are hotkeys. Pressing &lt;&gt; includes, <n> excludes,         Abin Mono         Arrow and letters are hotkeys. Pressing &lt;&gt; includes, <n> excludes,         Arrow and letters are hotkeys. Pressing &lt;&gt; includes, <n> excludes,         Abin Mono         Arrow and letters are hotkeys. Pressing &lt;&gt; includes, <n> excludes,         Arrow and letters are hotkeys. Pressing &lt;&gt; includes, <n> module capable         Arrow and devices&gt;         M ltimedia devices&gt;         A life systems&gt;         ansole drivers&gt;         ansole drivers&gt;         ansole drivers&gt;         buttoth support&gt;         Arrow Configuration to an Alternate File         ave Configuration to an Alternate File         Arrow Configuration to an Alternate File</n></n></n></n></n></n></n> |     |   |
|                                                                                                    |     | ٠ |

Figure 3-4 Kernel configurations

Please enter the name of the configuration file you wish to load 'arch/arm/def-configs/smdk2410' as shown in figure 3-5.

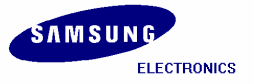

#### S3C2410/ Mobile Solution Group / IM-1.1-04-05

| Enter the name of the configuration file you wish<br>to load. Accept the name shown to restore the<br>configuration you last retrieved. Leave blank to<br>abort.<br>arch/arm/def-configs/smdk2410 |                   |                                                                                                    |                                                                                     |  |
|----------------------------------------------------------------------------------------------------|-------------------|----------------------------------------------------------------------------------------------------|-------------------------------------------------------------------------------------|--|
|                                                                                                    | En to<br>co<br>ab | er the name of the con<br>load. Accept the name<br>figuration you last re<br>rt.<br>h/arm/def-configs/smdk | figuration file you wish<br>shown to restore the<br>trieved. Leave blank to<br>2410 |  |
| c Okers < Help >                                                                                                    |                   | c Ok S                                                                                                    | < Walp >                                                                            |  |

Figure 3-5 Inputting Kernel configuration file

Select '*Exit*' and then '*Yes'* to save your new kernel configuration.

| Y not≓localhost/home/test/s3c2410_kernel2.4.18_r1.1 - Shell - Konsole                                           |   |
|----------------------------------------------------------------------------------------------------|---|
| Session Edit View Settings Help                                                                                 | - |
| Linux Kernel v2.4.18-rmk7-psa1 Configuration                                                                    | • |
|                                                                                                    |   |
|                                                                                                    |   |
|                                                                                                    |   |
|                                                                                                    |   |
|                                                                                                    |   |
| Do you wish to save your new kernel configuration?                                                              |   |
| Concerned and Annual Annual Annual Annual Annual Annual Annual Annual Annual Annual Annual Annual Annual Annual |   |
|                                                                                                    |   |
|                                                                                                    |   |
|                                                                                                    |   |
|                                                                                                    |   |
|                                                                                                    |   |
|                                                                                                    |   |
|                                                                                                    |   |

Figure 3-6 Saving New Kernel Configuration

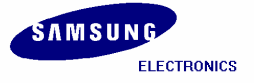

[root@localhost s3c2410\_kernel2.4.18\_r1.1]# make dep [root@localhost s3c2410\_kernel2.4.18\_r1.1]# make zImage

After executing above commands the Kernel image will be created in 's3c2410\_kernel2.4.18\_r1.1/arch/arm/boot' directory by the name of 'zImage'.

Copy 'zImage' (kernel image) to 'image' directory, to port the kernel image on the target board.

```
# s3c2410_kernel2.4.18_r1.1/arch/arm/boot/
[root@localhost boot]# cp zImage /home/test/image/
```

## 3.4 Copying Root file System

Root filesystem is composed of *Cramfs (Compressed ROM file system)*. Cramfs is designed small and simple. The size is restricted to 256MB, but it doesn't act on a defect in embedded system.

To port the Root File System onto the target board easily, copy the root file system to '/image/' directory.

```
[root@localhost test]# cp root_qtopia.cramfs /home/test/image
[root@localhost test]# cp root.cramfs /home/test/image
```

All the images (vivi, zImage, root.cramfs, root\_qtopia.cramfs) are collected under '*/image'* directory. In next chapter, we will learn about how to port these images to the target board.

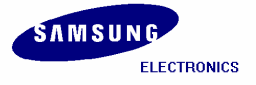

# 4 Porting Linux to the Target Board

### 4.1 Porting Linux to the Target Board

Now in this chapter we will learn how to write *vivi (bootloader), zImage (kernel image),* and *root\_qtopia.cramfs* to SMC(Smart Media Card) by using 'imagewrite' utility. This method can be used after booting target board. So it is used for writing images to new SMC.

Transfer the images and the needed utilities to target board because all works are progressed in target board. Transfer all the images from /image directory to target board by using *ztelnet*.

### 4.2 Minicom

We have to transfer the images using **ztelnet**, before that we should know how to use **Minicom**. In this section we explain how to use **Minicom**. **Ztelnet** is explained later in this chapter.

Desktop Linux has **Minicom** program for serial communication. It is used for *command prompt of vivi* or *shell prompt of embedded Linux*.

Set up the values before using Minicom program.

| [root@loca | alho  | st 1   | root         | ]# mir              | icom              | -8     | :   | Exec | cute | Minicom | on | setting | mode. |   |
|------------|-------|--------|--------------|---------------------|-------------------|--------|-----|------|------|---------|----|---------|-------|---|
|            |       |        |              |                     |                   |        |     |      |      |         |    |         |       |   |
|            | ✓ re: | ot@loc | alho st      | -                   |                   |        |     |      |      |         |    |         | - 0 1 | 6 |
|            | Elle  | Edit   | <u>V</u> )ew | Terminal            | <u>G</u> o j      | Help   |     |      |      |         |    |         |       | 1 |
|            |       |        |              |                     |                   |        |     |      |      |         |    |         |       | - |
|            |       |        |              |                     |                   |        |     |      |      |         |    |         |       |   |
|            |       |        |              |                     |                   |        |     |      |      |         |    |         |       |   |
|            |       |        |              |                     |                   |        |     |      |      |         |    |         |       |   |
|            |       |        |              |                     |                   |        |     |      |      |         |    |         |       |   |
|            |       |        |              |                     |                   |        |     |      |      |         |    |         |       |   |
|            |       |        |              | -                   |                   |        |     |      |      |         |    |         |       |   |
|            |       |        |              | [con                | figura            | tion]- |     |      |      |         |    |         |       |   |
|            |       |        | 1            | file tra            | nsfer i           | patha  | :01 | 5    |      |         |    |         |       |   |
|            |       |        | 1            | ierial p            | ort se            | tup    |     |      |      |         |    |         |       |   |
|            |       |        | 3            | toden an            | d dial            | ing    |     | _    |      |         |    |         |       |   |
|            |       |        | 5            | creen a             | nd key            | board  |     |      |      |         |    |         |       |   |
|            |       |        | 5            | ave set<br>lave set | up as .<br>up as. |        |     |      |      |         |    |         |       |   |
|            |       |        | E            | ixit                |                   |        |     |      |      |         |    |         |       |   |
|            |       |        | E            | ixit fro            | n Mini            | con    |     |      |      |         |    |         |       |   |
|            |       |        |              |                     |                   |        | _   |      |      |         |    |         |       |   |
|            |       |        |              |                     |                   |        |     |      |      |         |    |         |       |   |
|            |       |        |              |                     |                   |        |     |      |      |         |    |         | 3     |   |
|            |       |        |              |                     |                   |        |     |      |      |         |    |         |       |   |

Figure 4-1 Minicom setup

Please select 'Serial port setup' Push 'A' key for setting 'Serial Device', then write serial port which is connected to target board. (If you are using COM1, write /dev/ttyS0, if COM2, write /dev/ttyS1.)

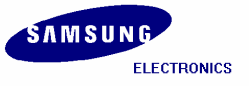

| e | Edit View Terminal Go Help     | - 15 |  |
|---|--------------------------------|------|--|
|   |                                |      |  |
|   |                                |      |  |
| ſ | A - Serial Device : /dev/ttyS0 |      |  |
|   | B - Lockfile Location :        |      |  |
|   | C - Callin Program :           |      |  |
|   | D - Callout Program :          |      |  |
|   | E - Bps/Par/Bits : 115200 8N1  |      |  |
|   | F - Hardware Flow Control : No |      |  |
| l | Change which setting?          |      |  |
|   | Screen and keyboard            |      |  |
|   | Save setup as dfl              |      |  |
|   | Save setup as                  |      |  |
|   | Exit                           |      |  |
|   | Exit from Minicon              |      |  |
|   |                                |      |  |
|   |                                |      |  |
|   |                                |      |  |
|   |                                |      |  |

Figure 4-2 Serial Port setup

Push 'E' key for setting up 'bps/Par/Bits'. Push 'I' to set up 'bps' to 115200, Push 'V' to set up 'Data bits' to 8, Push 'W' to set up 'Stop bits' to '1', and 'V' to set up 'parity' to 'NONE'.

|               | [Co           | em Parameters]- |          |  |
|---------------|---------------|-----------------|----------|--|
| - Serial      | Current: 1157 | 100 HN1         |          |  |
| - Callin P    | Speed         | Parity          | Data     |  |
| - Bps/Par     | A: 300        | L: None         | S1 5     |  |
| - Hardware F  | B: 1200       | H: Even         | T: 6     |  |
| - Software F  | C: 2400       | N: Odd          | U: 7     |  |
| 2 사진 것은 것 같아. | D1 4800       | O: Mark         | V1 8     |  |
| Change whic   | E: 9600       | P: Space        |          |  |
| 2011/06/06/07 | F: 19200      |                 | Stophits |  |
| Screen        | G1 38400      |                 | W1 1     |  |
| Save s        | H: 57600      |                 | X: 2     |  |
| Save s        | I: 115200     | Q: H-N-1        | 10000000 |  |
| Exit          | J: 230400     | R1 7-E-1        |          |  |
| Exit f        |               |                 |          |  |
|               |               |                 |          |  |
|               | Choice, or si | aters to evit?  |          |  |

Figure 4-3 Serial Port setup

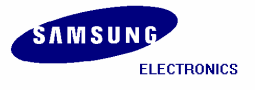

S3C2410/ Mobile Solution Group / IM-1.1-04-05

Push 'F' key for setting up 'Hardware Flow Control' to 'NO'. Push 'G' key for setting up 'Software Flow Control' to 'NO'. The default value is 'NO'.

| V IO                                                                                                    | to localitost.><br>Edit View Termisal Co Helo | * |
|----------------------------------------------------------------------------------------------------|-----------------------------------------------|---|
| -                                                                                                    | Pou Teu Teunen 76, Deb                        | - |
|                                                                                                    |                                               | - |
|                                                                                                    | A - Serial Device : /dev/tty50                |   |
|                                                                                                    | f - Lockfile Location :                       |   |
|                                                                                                    | C - Callin Program                            |   |
|                                                                                                    | E = Bns/Par/Rits : 115200 880                 |   |
|                                                                                                    | F - Hardware Flow Control : No                |   |
|                                                                                                    | G - Software Flow Control : No                |   |
|                                                                                                    | Change which setting?                         | _ |
|                                                                                                    | Screen and keyboard                           | _ |
|                                                                                                    | Save setup as dfl                             |   |
|                                                                                                    | Save setup as                                 |   |
|                                                                                                    | Exit                                          |   |
|                                                                                                    | Exit from Minicon                             |   |
|                                                                                                    |                                               |   |
|                                                                                                    |                                               |   |
|                                                                                                    |                                               |   |
|                                                                                                    |                                               |   |
| and the second second s |                                               |   |

Figure 4-4 Hardware/Software Flow Control Setup

Once setting is over, please press 'Enter' key. And select 'Save setup as dfl' item, then press 'Enter' for saving the values.

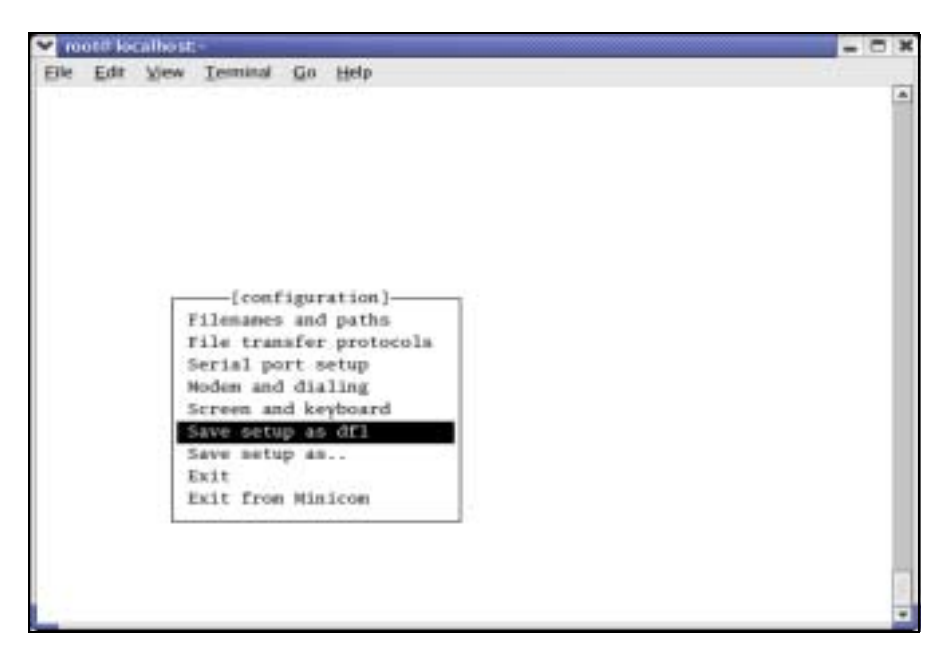

Figure 4-5 saving Minicom Setup

Push 'Exit' key, to exit from the setting mode. Currently, the set points are stored to the file '/etc/minirc.dfl'.

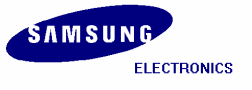

To quit from Minicom, please press 'Ctrl + A' and then 'Z', at last push 'Q' key. Then Selecting 'Yes', Minicom is quitted.

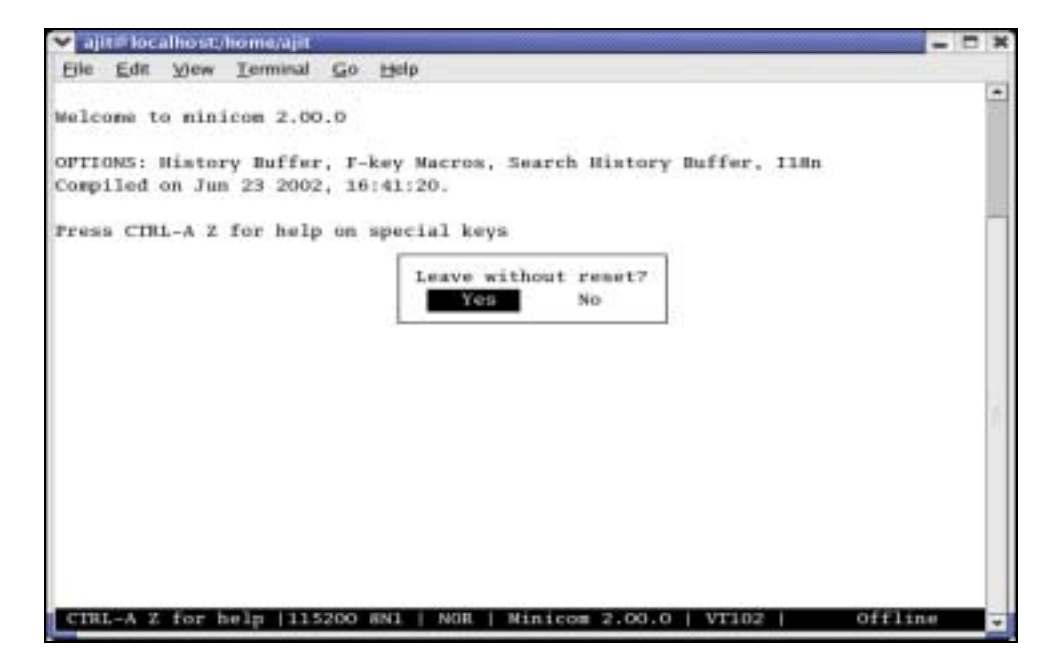

Figure 4-6 Exiting from Minicom

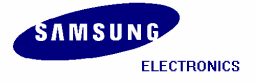

# 4.3 Uploading 'vivi' using JTAG Cable

JTAG cable and Jflash program are required to port the images to the target board. Here we use **Windows** Jflash program, which is compressed with tarball *'sjf2410\_v4'*. You can download this program from following URL.

http://www.samsung.com/Products/Semiconductor/SystemLSI/MobileSolutions/MobileASSP/MobileComputing/S3C2410X/S3C2410X.htm

Unzip the '*sjf2410\_v4*' on Windows PC. This file includes '*sjf2410\_v4.pdf*' and source code for Jflash program. Please refer to '*sjf2410\_v4.pdf*'. With the help of '*sjf2410\_v4.pdf*' you can download the vivi (bootloader) to your K9S1208 NAND Flash on Wndows PC so that you can boot the target board to the vivi prompt, to write the kernel and Qtopia images.

After you complete downloading vivi bootloader to the SMC. Please insert the SMC on to the target board. Connect the target board by serial cable and run the Minicom. Supply power to target board, in that case target board is waiting inputs during the times defined by developer. If we do not input anything or press 'Enter', target board begins to boot. Instead, if you input 'Any' key, target board enters into vivi prompt mode. The delay time is very short, so first keep 'Any' key pressed and switch on the target board, if you want to use target board console.

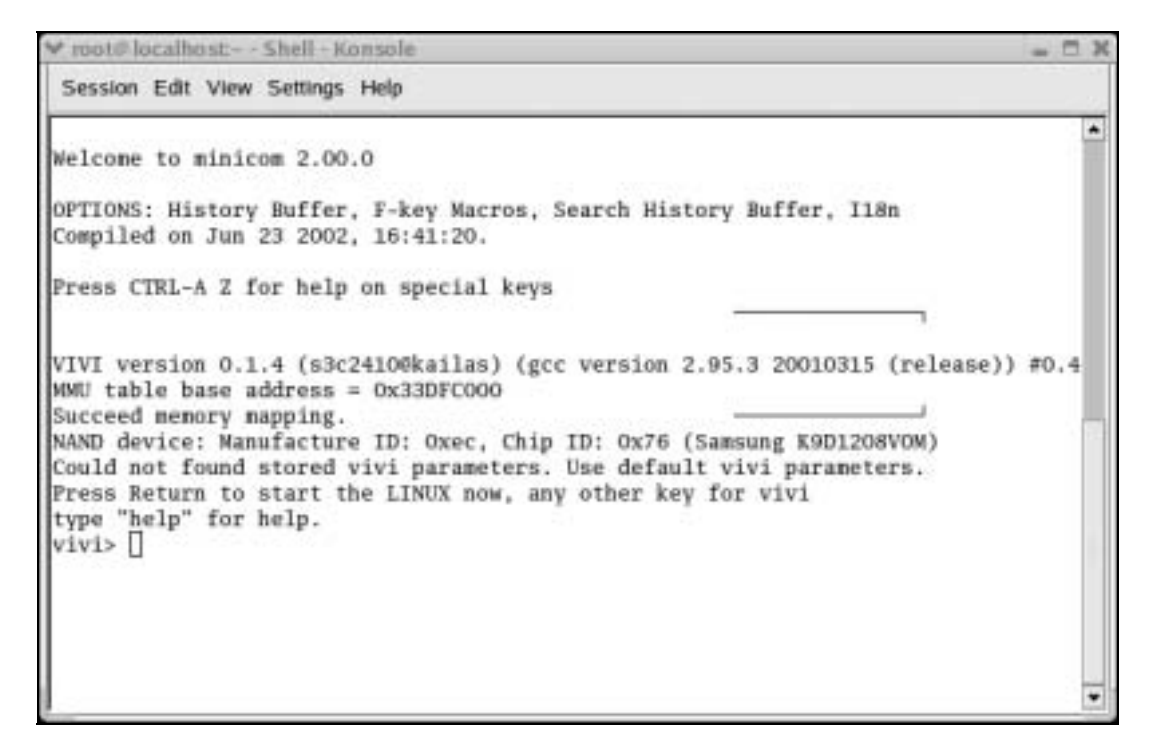

#### Figure 4-7 vivi shell prompt

Note: If you can not see the vivi> prompt, that means the vivi bootloader has not been downloaded properly. Please try to download vivi bootloader one more time.

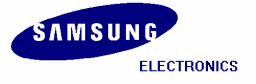

### 4.4 Porting Images using vivi

Once vivi (bootloader) is stored in SMC (NAND flash memory), you can write vivi (bootloader), kernel image, qtopia image etc. to SMC on prompt mode of vivi (bootloader) by **xmodem** of **Minicom**. It can be possible only when bootloader exists in flash memory.

If 'transfer incomplete' message is appeared while writing images, the reason is that the timeout of xmodem\_initial is too short. In this case, you can solve the problem by increasing the timeout of xmodem\_initial. First check the value of 'xmodem\_initial\_timeout' parameter. If it is too short, extend timeout properly.

vivi> param show vivi> param set xmodem\_initial\_timeout 5000000 : "5000000" means 5 second because unit is in microsecond. vivi> param save

| Konsole |                                                                                                    |                                                                                                    | - 🗆 X                                                                                                    |
|---------|----------------------------------------------------------------------------------------------------|----------------------------------------------------------------------------------------------------|----------------------------------------------------------------------------------------------------|
| s Help  |                                                                                                    |                                                                                                    |                                                                                                    |
|         |                                                                                                    |                                                                                                    | *                                                                                                    |
| 9       |                                                                                                    |                                                                                                    |                                                                                                    |
| :       | hex                                                                                                    | integer                                                                                                    |                                                                                                    |
|         |                                                                                                    |                                                                                                    |                                                                                                    |
| :       | 00000c1                                                                                                    | 193                                                                                                    |                                                                                                    |
| :       | 00000003                                                                                                    | 3                                                                                                    |                                                                                                    |
| :       | 30000000                                                                                                    | 805306368                                                                                                    |                                                                                                    |
| :       | 0001c200                                                                                                    | 115200                                                                                                    |                                                                                                    |
| :       | 00000000                                                                                                    | 0                                                                                                    |                                                                                                    |
|         | 004c4b40                                                                                                    | 500000                                                                                                    |                                                                                                    |
| :       | 000f4240                                                                                                    | 1000000                                                                                                    |                                                                                                    |
|         | 0016e360                                                                                                    | 1500000                                                                                                    |                                                                                                    |
| :       | 01000000                                                                                                    | 16777216                                                                                                    | 2                                                                                                    |
| initrd  | root=/dev/bon/2                                                                                                  | init=/linuxrc console=tty50                                                                                                    |                                                                                                    |
|         |                                                                                                    |                                                                                                    | *                                                                                                    |
|         | Konsole<br>s Help<br>9<br>:<br>:<br>:<br>:<br>:<br>:<br>:<br>:<br>:<br>:<br>:<br>:<br>:<br>:<br>:<br>:<br>:<br>: | Konsole           s         Help           9         :           :         00000001           :         00000003           :         30000000           :         0001c200           :         00000000           :         00004c4b40           :         0016e360           :         01000000           :         01000000 | Konsole           s Help           9           :         hex           :         000000c1           :         00000003           :         30000000           :         0001c200           :         00000000           :         00000000           :         00000000           :         0001c200           :         00000000           :         00000000           :         00000000           :         00000000           :         00162400           :         00166360           ::         00166360           ::         01000000           ::         01000000           ::         01000000           ::         01000000           ::         01000000           ::         01000000           ::         01000000           ::         01000000           ::         01000000           ::         01000000           ::         01000000 |

Figure 4-8 xmodem\_initial\_timeout settings on vivi prompt

Once you set the 'xmodem\_initial\_timeout' you can write the images.

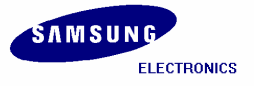

S3C2410/ Mobile Solution Group / IM-1.1-04-05

If it is not possible to change the 'xmodem\_initial\_timeout', you can edit the /vivi/arch/s3c2410/smdk.c file as shown in fig 4-9.

| 💙 root@loca                                                                                                  | lhost:/ho                                                                                                    | ome/test/s                                                                                                    | 3c2410_vivi_r1.1/arc                                                                                                    | :h/s3c2410 - Shell - Ke                                                                                                    | onsole                                                                                                    | - 0 X |
|----------------------------------------------------------------------------------------------------|----------------------------------------------------------------------------------------------------|----------------------------------------------------------------------------------------------------|----------------------------------------------------------------------------------------------------|----------------------------------------------------------------------------------------------------|----------------------------------------------------------------------------------------------------|-------|
| Session E                                                                                                    | dit View                                                                                                    | Settings                                                                                                    | Help                                                                                                    |                                                                                                    |                                                                                                    |       |
| <pre>#ifdef CO #define M %endif #ifdef CO #define M %endif vivi_para {     {     {         {         {</pre> | NFIG_S3<br>F_S3C24<br>NFIG_S3<br>F_S3C24<br>"media<br>"boot_<br>"baudr<br>"baudr<br>"xnode<br>"xnode<br>"xnode<br>"xnode<br>"xnode<br>"toot_<br>ht_nb_p<br>x_cnd[]<br>vpp(str | <pre>C2410_N<br/>i0<br/>C2410_A<br/>i0<br/>cdefault<br/>type",<br/>_type",<br/>_type",<br/>_type",<br/>_type",<br/>_nen_bas<br/>ate",<br/>_initi<br/>_timeo<br/>m_initi<br/>delay",<br/>arams =<br/>= "noin<br/>uct map.</pre> | AND_BOOT<br>MT_SMC_SBC2410<br>MD_BOOT<br>MT_NOR_FLASH<br>t_vivi_parameter<br>e",<br>al_timeout",<br>al_timeout",<br>ARRAY_SIZE(defa<br>mitrd root=/dev/<br>_info *map, int | rs[] = {<br>MACH_TYPE,<br>MT_S3C2410,<br>OX30000000,<br>UART_BAUD_RATE,<br>O,<br>5000000,<br>5000000,<br>15000000,<br>0x10000000,<br>Mult_vivi_paramet<br>/bon/2 init=/linu<br>vpp) | <pre>NULL },<br/>NULL },<br/>NULL },<br/>NULL },<br/>NULL },<br/>NULL },<br/>NULL }<br/>NULL }<br/>ers);<br/>xrc console=tty50";</pre> |       |
| INSERT                                                                                                    |                                                                                                    |                                                                                                    |                                                                                                    |                                                                                                    | 89,37-63                                                                                                    | 66% 🗸 |

Figure 4-9 xmodem\_initial\_timeout settings

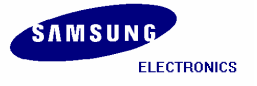

# 4.5 SMC partitioning and writing vivi image

Now you can write all images including vivi again through vivi prompt. But before writing the images, you have to partition the SMC to assign the memory for each image. SMC is composed of bon file system and vivi supports this. So you can make partitions through vivi prompt with the help of following command.

#### vivi> bon part 0 192k 2M

```
💙 root@ localhost:~ - Shell - Konsole
                                                                                 Session Edit View Settings Help
                                                                                   *
vivi> bon part 0 192K 2M
doing partition
offset = 0
flag = 0
offset = 196608
flag = 0
offset = 2097152
flag = 0
check bad block
part = 0 end = 196608
part = 1 end = 2097152
part = 2 end = 67108864
part0:
        offset = 0
        size = 196608
        bad_block = 0
part1:
        offset = 196608
        size = 1900544
        bad_block = 0
part2:
        offset = 2097152
        size = 64995328
        bad_block = 0
vivi>
CTRL-A Z for help |115200 8N1 | NOR | Minicon 2.00.0 | VT102 | Offline
```

#### Figure 4-10 Partitioning SMC

The bon command makes 3 partitions of sizes 0~192K, 192K~2M, and 2M~End-part.

| 0~192k      | : vivi will be written here.                          |
|-------------|-------------------------------------------------------|
| 192k~2M     | : zImage (kernel) will be written here.               |
| 2M~End-part | : root.cramfs (root filesystem) will be written here. |

Above command does formatting of SMC as well as partitioning it. So if you do next steps like writing *kernel* and *root filesystem*, you have to write vivi again. Write vivi by following command.

vivi> load flash vivi x

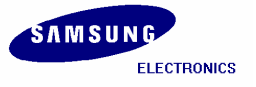

S3C2410/ Mobile Solution Group / IM-1.1-04-05

To download the vivi bootloader press 'ctrl +A' -> 'z' and then 'S' to send file.

Window questioning about transfer mode will appear. Please select xmodem and hit Enter Key.

| 💙 root@localhost Shell - Konsole                                       | - D X |
|------------------------------------------------------------------------|-------|
| Session Edit View Settings Help                                        |       |
|                                                                        | -     |
| vivi> load flash vivi x                                                |       |
| Ready for downloading using xmodem                                     |       |
| 10477712                                                               |       |
|                                                                        |       |
| [Upload]                                                               |       |
|                                                                        | 1     |
| CTRL-A Z for help  115200 8N1   NOR   Minicon 2.00.0   VT102   Offline |       |

Figure 4-11 xmodem x-fer mode for Vivi

Please give the path of the vivi bootloader file as shown in the following figure.

| Yroot@localhost: Shell - Konsole                                                                                                    | - O X |
|----------------------------------------------------------------------------------------------------|-------|
| Session Edit View Settings Help                                                                                                    |       |
| via-file_formupload]<br>Re [Directory: /root<br>Wa []<br>[ .audacity_temp]<br>[ .camstrean-upload]<br>[ .enacs.d]<br>[ .gconf]<br>[ .gconfd]<br>[ .gimp-1.2] | -     |
| [.gnome-desktop No file selected - enter filenane:<br>[.gnome2] > /hone/test/image/vivi<br>[.gnome2_privat<br>( Escape to exit, Space to tag )               |       |
| [Goto] [Prev] [Show] [Tag] [Untag] [Okay]<br>CTRL-A Z for help  115200 8N1   NOR   Ninicom 2.00.0   VT102   Offline                                          |       |

Figure 4-12 Entering filename for vivi

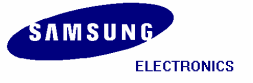

You can see the sending status of vivi bootloader as shown in the following figure.

| 🚩 root@localhost: Shell - Konsole                                      | - 🗆 X |
|------------------------------------------------------------------------|-------|
| Session Edit View Settings Help                                        |       |
|                                                                        | *     |
| vivi> load flash vivi x                                                |       |
| Ready for downloading using xmodem                                     |       |
| Waiting                                                                |       |
| load flash vivi x.                                                     |       |
| vivi> load flash vivi x                                                |       |
| Ready for [xmodem upload - Press CTRL-C to quit]                       |       |
| Waiting Sending /home/test/image/vivi, 541 blocks: Give your local XM  |       |
| .Failed d ODEM receive command now.                                    |       |
| "Amoden sectors/kbytes sent: 382/4/k                                   |       |
| VIVIDAG                                                                |       |
| Beady for                                                              |       |
| Ready for                                                              |       |
| Waiting.                                                               |       |
| in a sanger                                                            |       |
|                                                                        | 6     |
|                                                                        |       |
|                                                                        |       |
| CTRL-A Z for help  115200 8N1   NOR   Minicon 2.00.0   VT102   Offline | · ·   |

Figure 4-13 vivi download status

After sending vivi bootloader image completes hit Enter key to come to vivi prompt.

| 🗙 root@localhost Shell - Konsole                  | - D X |
|---------------------------------------------------|-------|
| Session Edit View Settings Help                   |       |
|                                                   |       |
| vivi> load flash vivi x                           |       |
| Ready for downloading using xmodem                |       |
| Waiting                                           |       |
| Downloaded file at 0x30000000, size = 69376 bytes |       |
| Found block size = 0x00014000                     |       |
| Erasing done                                      |       |
| Writing done                                      |       |
| Written 69376 bytes                               |       |
| vivi>                                             |       |

Figure 4-14 vivi Prompt

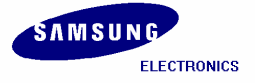

# 4.6 Writing Kernel Image

To upload kernel Image please execute the following command.

#### vivi> load flash kernel x

To download the vivi bootloader press 'ctrl +A' -> 'z' and then 'S' to send file.

Window questioning about transfer mode will appear. Please select xmodem and hit Enter Key.

| Session Edit View Settings Help                                                                  | ▼root@localhost~ - Shell - Konsole                                                  | . 🗆 X |
|--------------------------------------------------------------------------------------------------|-------------------------------------------------------------------------------------|-------|
| vivi> load flash kernel x<br>Ready for downloading using xnoden<br>Waiting<br>Waiting            | Session Edit View Settings Help                                                     |       |
| vivi> load flash kernel x<br>Ready for downloading using xnoden<br>Waiting<br>Waiting<br>Waiting |                                                                                     | -     |
| Ready for downloading using xmoden<br>Waiting<br>Waiting                                         | vivi> load flash kernel x                                                           |       |
| Waiting [Upload]-<br>  znoden  <br>  ynoden  <br>  xnoken  <br>  kermit  <br>  ascii             | Ready for downloading using xmodem                                                  |       |
|                                                                                                  | Waiting [Upload]<br>  znoden  <br>  ynoden  <br>  xnoden  <br>  kermit  <br>  ascii | - 146 |

Figure 4-15 xmodem x-fer mode for kernel Image

Please give the path of the kernel image (zlmage) file as shown in the following figure.

| 💙 root@localhost~ - Shell - Konsole                                                                                                    | - D X |
|----------------------------------------------------------------------------------------------------|-------|
| Session Edit View Settings Help                                                                                                    |       |
| waiting<br>a-file-forsupload]                                                                                                    |       |
| <pre>vi [udacity_temp]   [.camstrean-upload] Re [.enacs.d]   [.gconf] Wa [.;confd]   [.gimp-1.2])</pre>                                                                                                    |       |
| [.gnone]<br>[.gnone-desktop No file selecteddenterrfilename:::<br>vi [.gnone2] > /homo/test/image/21mage                                                                                                    |       |
| Wa         [Goto]         [Prev]         [Show]         [Tag]         [Untag]         [Okay]           CTRL-A Z for help         115200         8N1         NOR         Minicon         2.00.0         VT102         Off1 | ine 💌 |

Figure 4-16 Entering filename for zlmage

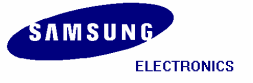

You can see the sending status of **zImage** as shown in the following figure.

| 💙 root@localhost: Shell - Konsole                                                                                                    | - 0 X    |
|----------------------------------------------------------------------------------------------------|----------|
| Session Edit View Settings Help                                                                                                    |          |
|                                                                                                    | *        |
| vivi> load flash kernel x                                                                                                    |          |
| Ready for downloading using xmodem                                                                                                    |          |
| Waiting [xmodem upload - Press CIRL-C to quit]<br>  Sending /hone/test/image/zImage, 5195 blocks: Give your local<br>  XMODEM receive command now.<br> Bytes Sent: 665088 BPS:6049 | _        |
| Transfer complete                                                                                                    |          |
| READY: press any key to continue                                                                                                    |          |
|                                                                                                    |          |
|                                                                                                    | 2        |
| CTRL-A Z for help  115200 8N1   NOR   Minicom 2.00.0   VT102   Offline                                                                                                    | <u> </u> |

Figure 4-17 zlmage download status

After sending zlmage completes, hit Enter key to come to vivi prompt.

| ♥ root@localhost:~ - Shell - Konsole               | - 0 X |
|----------------------------------------------------|-------|
| Session Edit View Settings Help                    |       |
|                                                    | -     |
| vivi> load flash kernel x                          |       |
| Ready for downloading using xmoden                 |       |
| Waiting                                            |       |
| Downloaded file at 0x30000000, size = 665088 bytes |       |
| Found block size = 0x000a4000                      |       |
| Erasing done                                       |       |
| Writing done                                       |       |
| Written 665088 bytes                               | 9     |
| vivi>                                              |       |

Figure 4-18 vivi Prompt

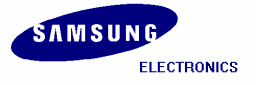

# 4.7 Writing Root File System Image

To upload *Root File System (root.cramfs)* Image please execute the following command.

#### vivi> load flash root x

To download the root.cramfs press 'ctrl +A' -> 'z' and then 'S' to send file.

Window questioning about transfer mode will appear. Please select xmodem and hit Enter Key.

| 🗸 root@localhost:~ - Shell - Konsole                         |         | X |
|--------------------------------------------------------------|---------|---|
| Session Edit View Settings Help                              |         |   |
|                                                              |         | • |
| vivi> load flash root x                                      |         |   |
| Ready for downloading using xmoden                           |         |   |
| Waiting<br>Zmodem<br>ymodem<br>kermit<br>ascii               |         |   |
| CTRL-A Z for help  115200 8N1   NOR   Minicon 2.00.0   VT102 | Offline | * |

Figure 4-19 xmodem x-fer mode for root.cramfs Image

Please give the path of the root.cramfs file as shown in the following figure.

| ▼root®localhost:~ - Shell - Konsole                                                                                 | - 0 × |
|----------------------------------------------------------------------------------------------------|-------|
| Session Edit View Settings Help                                                                                     |       |
| [Select a file for upload]                                                                                          |       |
| [.gnome]<br>[.gnome_desktop No file selected - enter filenane:<br>[.gnome2]  >/hone/test/image/root.cranfs          |       |
| [Goto] [Prev] [Show] [Tag] [Untag] [Okay]<br>CIRL-A Z for help  115200 8N1   NOR   Minicom 2.00.0   VT102   Offline | 2     |

Figure 4-20 Entering filename for root.cramfs

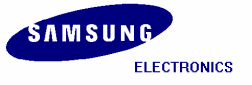

You can see the sending status of root.cramfs image as shown in the following figure.

| 💙 root@localhost: Shell - Konsole                                                                                                    | - 0 X    |
|----------------------------------------------------------------------------------------------------|----------|
| Session Edit View Settings Help                                                                                                    |          |
|                                                                                                    | ^        |
| vivi> load flash root x                                                                                                    |          |
| Ready for downloading using xmoden                                                                                                    |          |
| Waiting [xnoden upload - Press CTRL-C to quit]<br>Sending /home/test/image/root.cramfs, 9920 blocks: Give your<br>local XMODEM receive command now.<br>Xmodem sectors/kbytes sent: 754/344k |          |
|                                                                                                    | 9        |
| CTRL-A Z for help  115200 8N1   NOR   Minicom 2.00.0   VT102   Offline                                                                                                    | <u> </u> |

Figure 4-21 root.cramfs download status

After sending root.cramfs completes, hit Enter key to come to vivi prompt.

| Y root@localhost: Shell - Konsole                   | × |
|-----------------------------------------------------|---|
| Session Edit View Settings Help                     |   |
| vivi> load flash root x                             | * |
| Ready for downloading using xmodem                  |   |
| Waiting                                             |   |
| Downloaded file at 0x30000000, size = 1269760 bytes |   |
| Found block size = 0x00138000                       |   |
| Writing size = 1269760                              |   |
| bad_block = 0                                       |   |
| done                                                |   |
| Written 1269760 bytes                               | 4 |
| vivi>                                               | * |

#### Figure 4-22 vivi Prompt

Now the SMC contains vivi (Bootloader), zImage (kernel), and root.cramfs (Root File System) images.

Please execute 'boot' command on vivi prompt to boot the target board.

vivi> boot

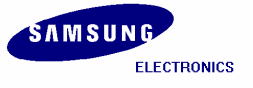

S3C2410/ Mobile Solution Group / IM-1.1-04-05

Or you can also power OFF the board and power ON again. In this case target board will wait for some inputs defined by developer. If we do not input anything or press "Enter", target board begins to boot. After progressed booting of target board, press 'Ctrl + C' and 'Enter' key, then you can begin to use shell prompt of target board system.

| 💙 root@ localhost: Shell - Konsole                                     | - 🗆 X    |
|------------------------------------------------------------------------|----------|
| Session Edit View Settings Help                                        |          |
| NET4: Unix domain sockets 1.0/SMP for Linux NET4.0.                    | *        |
| NetWinder Floating Point Emulator V0.95 (c) 1998-1999 Rebel.com        |          |
| VFS: Mounted root (cramfs filesystem).                                 |          |
| Mounted devfs on /dev                                                  |          |
| Freeing init memory: 64K                                               |          |
| nount /etc as ramfs                                                    |          |
| re-create the /etc/mtab entries                                        |          |
| console=/dev/codole                                                    |          |
|                                                                        |          |
| init started: BusyBox v0.60.3 (2002.05.13-08:36+0000) multi-cll binary |          |
| Starting pid 16, console /dev/console: '/etc/init.d/rcS'               |          |
| exec: /usr/etc/rc.local: No such file or diretory                      |          |
| Waiting for enter to start '/bin/sh' (pid 19, terminal /dev/console)   |          |
|                                                                        |          |
| Please press Enter to activate this console.                           |          |
| Starting pid 19, console /dev/console: '/bin/sh'                       |          |
|                                                                        |          |
|                                                                        |          |
| BusyBox v0.60.3 (2002.05.13-08:36+0000) Built-in shell (ash)           | 1        |
| Enter 'help' for a list of built-in commands.                          |          |
|                                                                        |          |
| #                                                                      |          |
| CIRL-A Z for help  115200 8N1   NOR   Minicon 2.00.0   VT102   Offline | <u> </u> |

Figure 4-23 after booting the Target Board

Now you can start downloading all the images to target board by using **ztelnet** utility and fuse the NAND flash memory. Ethernet interface is used to transfer files which are more faster than as we did earlier.

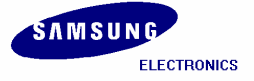

### 4.8 Ztelnet

### 4.8.1 Installing ztelnet

Please execute the following command to install the ztelnet RPM.

[root@localhost root]# rpm -i ztelnet-0.9.1-7mz.i386.rpm

While using ztelnet, target board has to be booted. The SMC which is provided with SMDK 2410 Board contains vivi, kernel image, root file system, so you can boot target board by using this SMC.

Now you can download compiled images to the target board by using **ztelnet**. Before downloading the images, connect host PC and target board by Ethernet cable. The downloading of images can be done by using two terminal windows,

- 1. The terminal which is used for ztelnet.
- 2. And the other one which executes Minicom.

Terminal 1: Terminal which location is /image directory Terminal 2: Terminal which executes Minicom (console of target board)

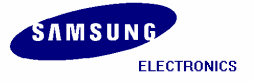

# 4.9 Executing Minicom

| Terminal 1: | # cd /image                                                                         |
|-------------|-------------------------------------------------------------------------------------|
| Terminal 2: | # minicom                                                                           |
|             | Switch ON the target Board, after progressed booting of target board, press 'Enter' |
|             | key, then you can begin to use shell of target board system.                        |

# [root@localhost root]# cd /home/test/image [root@localhost image]#

| Y root@localhost: Shell - Konsole                                      | - 0 X |
|------------------------------------------------------------------------|-------|
| Session Edit View Settings Help                                        |       |
| NET4: Unix domain sockets 1.0/SMP for Linux NET4.0.                    | -     |
| NetWinder Floating Point Emulator V0.95 (c) 1998-1999 Rebel.com        |       |
| VFS: Mounted root (cranfs filesystem).                                 |       |
| Mounted devfs on /dev                                                  |       |
| Freeing init memory: 64K                                               |       |
| mount /etc as ramfs                                                    |       |
| re-create the /etc/mtab entries                                        |       |
| console=/dev/codole                                                    |       |
| init started: BusyBox v0.60.3 (2002.05.13-08:36+0000) multi-cll binary |       |
| Starting pid 16, console /dev/console: '/etc/init.d/rcS'               |       |
| exec: /usr/etc/rc.local: No such file or diretory                      |       |
| Waiting for enter to start '/bin/sh' (pid 19, terminal /dev/console)   |       |
|                                                                        |       |
| Please press Enter to activate this console.                           |       |
| Starting pid 19, console /dev/console: '/bin/sh'                       |       |
|                                                                        |       |
|                                                                        |       |
| BusyBox v0.60.3 (2002.05.13-08:36+0000) Built-in shell (ash)           | 1     |
| Enter 'help' for a list of built-in commands.                          |       |
|                                                                        |       |
| æ                                                                      |       |
| CIRL-A Z for help  115200 8N1   NOR   Minicom 2.00.0   VT102   Offlin  | e 👻   |

Figure 4-24 Booting Target Board

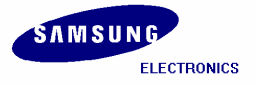

### 4.10 Setting up an IP address for Host PC and SMDK 2410 Target Board

| Terminal 1: | <pre># ifconfig eth0 down # ifconfig eth0 10.10.1 up : Set up an arbitrary IP.</pre>                     |
|-------------|----------------------------------------------------------------------------------------------------|
| Terminal 2: | <pre># ifconfig eth0 10.10.10.2 : Set up IP that can make a pair with that of host PC.<br/># inetd</pre> |

| ~ | root@localhost:/home/test/image - Shell - Konsole 🗕                                                                                                    | ×            |
|---|----------------------------------------------------------------------------------------------------|--------------|
|   | Session Edit View Settings Help                                                                                                    |              |
|   | <pre>[root@localhost image]# ifconfig eth0 down<br/>[root@localhost image]# ifconfig eth0 10.10.10.1 up<br/>[root@localhost image]# ifconfig<br/>eth0 Link encap:Ethernet HWaddr 00:E0:00:F6:D7:C9<br/>inet addr:10.10.10.1 Bcast:10.255.255.255 Mask:255.0.0.0<br/>UP BROADCAST RUNNING MULTICAST MTU:1500 Metric:1<br/>RX packets:0 errors:0 dropped:0 overruns:0 frame:0<br/>TX packets:0 errors:0 dropped:0 overruns:0 carrier:0<br/>collisions:0 txqueuelen:100<br/>RX bytes:0 (0.0 b) TX bytes:0 (0.0 b)<br/>Interrupt:11 Base address:0x6000</pre> | *            |
| 1 | <pre>lo Link encap:Local Loopback<br/>inet addr:127.0.0.1 Mask:255.255.255.0<br/>UP LOOPBACK RUNNING MTU:16436 Metric:1<br/>RX packets:72 errors:0 dropped:0 overruns:0 frame:0<br/>TX packets:72 errors:0 dropped:0 overruns:0 carrier:0<br/>collisions:0 txqueuelen:0<br/>RX bytes:4920 (4.8 Kb) TX bytes:4920 (4.8 Kb)</pre>                                                                                                    |              |
|   | [root@localhost image]#                                                                                                    | 100 <b>*</b> |

#### Figure 4-25 Setting arbitrary IP

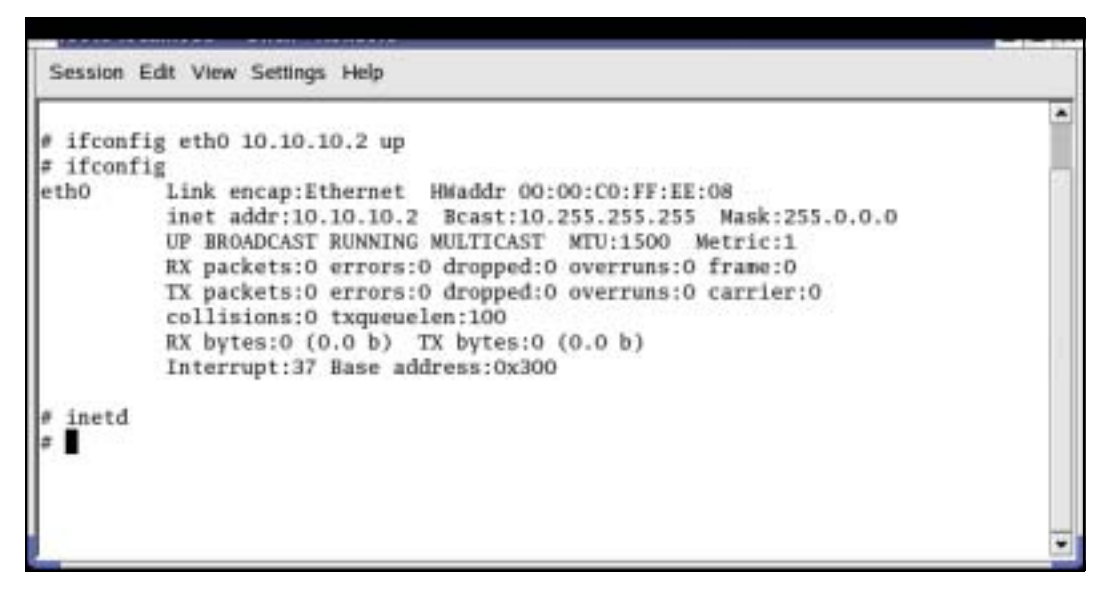

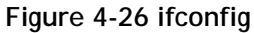

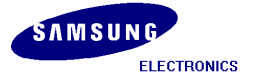

### 4.11 Confirming the connection between Host PC and Target Board

```
Terminal 1:
```

# ping 10.10.10.2: We can confirm that the Host PC and Target Board can communicate.

```
> root@localhost/home/test/image · Shell · Konsole
> Session Edit View Settings Help
[root@localhost image]# ping 10.10.10.2
PING 10.10.10.2 (10.10.10.2) from 10.10.10.1 : 56(84) bytes of data.
64 bytes from 10.10.10.2: icmp_seq=1 ttl=255 time=2.92 ms
64 bytes from 10.10.10.2: icmp_seq=2 ttl=255 time=0.383 ms
64 bytes from 10.10.10.2: icmp_seq=3 ttl=255 time=0.347 ms
--- 10.10.10.2 ping statistics ---
3 packets transmitted, 3 received, 0% loss, time 2004ms
rtt min/avg/max/mdev = 0.347/1.219/2.927/1.207 ms
[root@localhost image]#
```

Figure 4-27 Ping Test

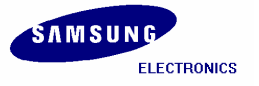

# 4.12 Connecting Host PC to Target Board by using ztelnet

```
Terminal 1 : # ztelnet 10.10.10.2
Login by root account, so that you won't need to input password, and then press 'Enter' key.
```

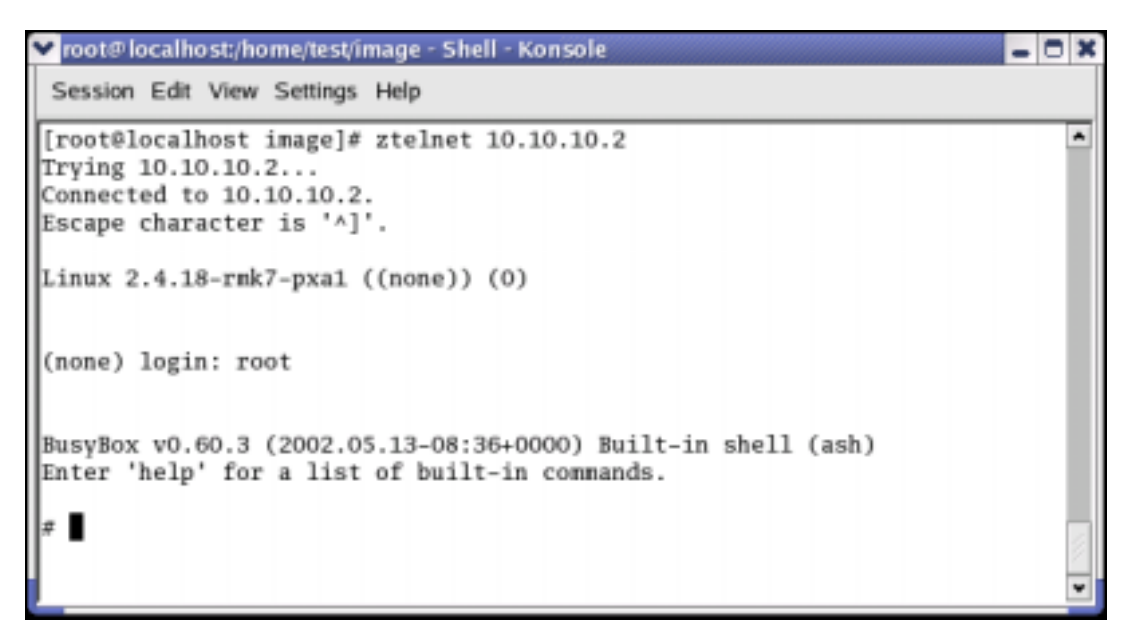

Figure 4-28 ztelnet

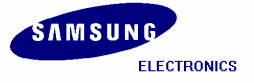

# 4.13 Transferring Images by ztelnet

| Terminal 1: | # cd /tmp                                             |
|-------------|-------------------------------------------------------|
|             | # rz                                                  |
|             | Pushing 'Ctrl + ]', 'ztelnet>' console appears.       |
|             | ztelnet> sz vivi zlmage root_qtopia.cramfs imagewrite |
| Terminal 2: | # cd /tmp                                             |

```
root@localhost;/home/test/image - Shell - Konsole
                                                                       Session Edit View Settings Help
# cd /tmp/
                                                                         ٠
# 1s
erase
# rz
rz ready. To begin transfer, type "sz file ..." to your modem program
**oB010000023be50
ztelnet> sz vivi zImage imagewrite root_qtopia.cramfs
Retry 0: Awaiting pathname nak for vivi
  68608 ZMODEM CRC-32 Retry 1: Awaiting pathname nak for zImage
 664576 ZMODEM CRC-32 Retry 1: Awaiting pathname nak for imagewrite
  27648 ZMODEM CRC-32 Retry 1: Awaiting pathname nak for root_qtopia.
41488384 ZMODEM CRC-32 sz 3.25 2-11-95 finished.
# ls
erase
                   root_qtopia.cranfs zImage
imagewrite
                    vivi
#
```

Figure 4-29 Copying Image files to target board using ztelnet

Only /tmp directory can be used for both reading and writing, all directories except /tmp are read-only. But /tmp directory is ramfs, so if power supply is cut, all images downloaded are deleted. If you want to store the images, you have to write those to flash memory by using a special utility. After downloading all images, check the downloaded items by executing 'ls' command in both the consoles (Terminal 1 and Terminal 2) as shown in above and below figure.

| 💙 root@localh                                | st~ - Shell - Konsole     | - | × | t |
|----------------------------------------------|---------------------------|---|---|---|
| Session Edit                                 | View Settings Help        |   |   |   |
| # cd /tmp/<br># ls<br>erase<br># ls<br>erase | root_qtopia.cramfs zImage |   | * |   |
| imagewrite<br>#                              | vivi                      |   | * |   |

Figure 4-30 Image files on Target Board

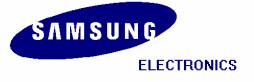

### 4.14 Imagewrite

### 4.14.1 Creating partitions in SMC

Terminal executing minicom enable host PC user to work inside target board. Now create three partitions in SMC inside Minicom terminal.

```
# ./imagewrite /dev/mtd/0 -part 0 192K 2M
```

```
💙 root@localhost:- - Shell - Konsole
                                                                              - 🗆 X
 Session Edit View Settings Help
                                                                                   ٠
# ./inagewrite /dev/mtd/0 -part 0 192K 2M
neminfo size = 67108864
doing partition
offset = 0
flag = 0x00000000
offset = 196608
flag = 0x00000000
offset = 2097152
flag = 0x00000000
check bad block
part = 0 end = 196608
part = 1 end = 2097152
part = 2 end = 67108864
part0:
        offset = 0
        size = 196608
        bad_block = 0
part1:
        offset = 196608
        size = 1900544
        bad_block = 0
part2:
        offset = 2097152
        size = 64995328
        bad_block = 0
CTRL-A Z for help |115200 8N1 | NOR | Minicon 2.00.0 | VT102 |
                                                                      Offline
```

Figure 4-31 Partitioning SMC

Divide SMC to three partitions, and the size of each partition is as follows:

| Vivi Bootloader    | : 0~192KB      |
|--------------------|----------------|
| Kernel Image       | : 192KB~2MB    |
| root_qtopia.cramfs | : 2MB~End-part |

write 'vivi' at '0~192KB' partition, 'zImage' at '192KB~2MB' partition, and 'root\_qtopia.cramfs' at '2MB~End-part' partition.

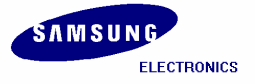

### 4.14.2 Copying the Images to SMC using imagewrite utility

Usage : # ./imagewrite <mtd\_dev> <file:offset>

- # ./imagewrite /dev/mtd/0 vivi:0
- # ./imagewrite /dev/mtd/0 zImage:192K
- : Store vivi in SMC. : Store zImage in SMC.
- # ./imagewrite /dev/mtd/0 root\_qtopia.cramfs:2M
- : Store root\_qtopia.cramfs in SMC.

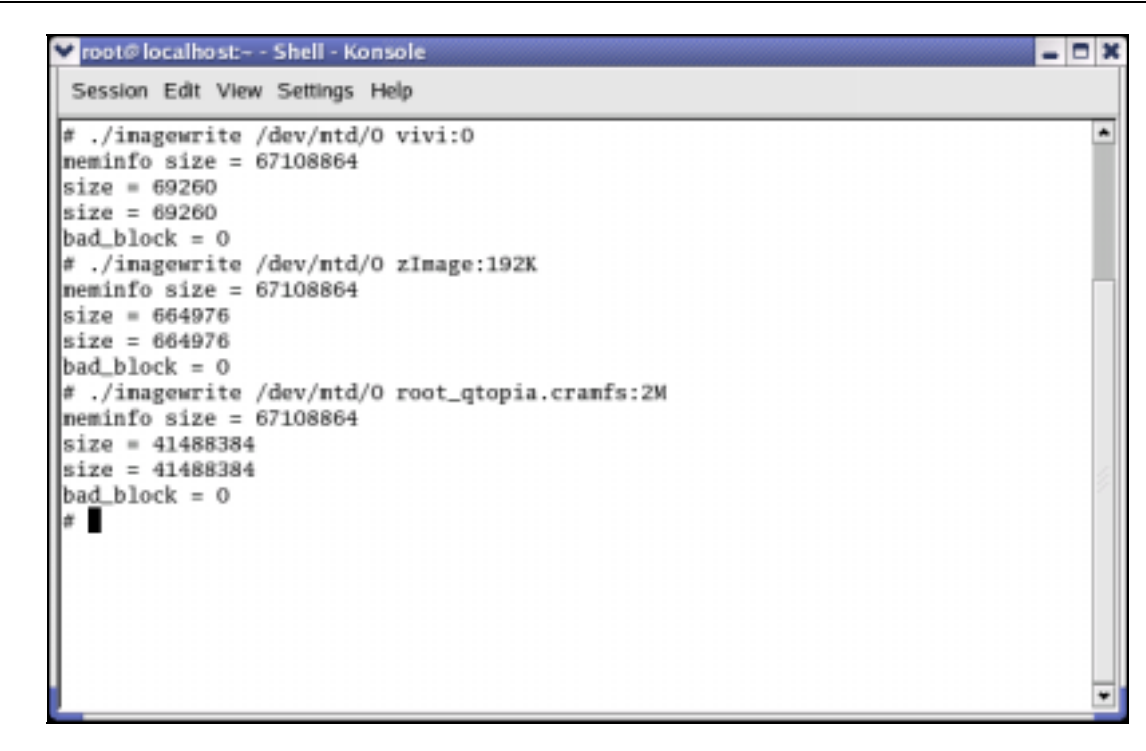

Figure 4-32 Writing Images on SMC

After completing the above procedure please reboot the target board.

After progressed booting of target board, press 'Ctrl + C' and 'Enter' key, then you can begin to use shell of target board system.

The console display will look as shown in the next figure. The root file system is **Qtopia**. The LCD screen on the target board will show different applications and related icons.

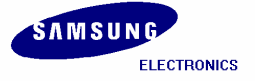

✓ root∉localhost- - Shell - Konsole E 30 Session Edit View Settings Help ttyS%d1 at 1/0 0x50004000 (irg = 55) is a S3C2410 ٠ ttyS%d2 at I/0 0x50008000 (irg = 58) is a S3C2410 Console: switching to colour frame buffer device 30x40 Installed S3C2410 frame buffer pty: 256 Unix98 ptys configured s3c2410-ts initialized \$3C2410 Real Time Clock Driver v0.1 block: 128 slots per queue, batch=32 eth0: cs8900 rev J(3.3 Volts) found at 0xd0000300 cs89x0 media RJ-45, IRQ 37 UDA1341 audio driver initialized NAND device: Manufacture ID: 0xec, Chip ID: 0x76 (Samsung K9D1208V0M) bon0: 00000000-00030000 (00030000) 000000000 bon1: 00030000-00200000 (001d0000) 00000000 bon2: 00200000-03ffc000 (03dfc000) 00000000 NET4: Linux TCP/IP 1.0 for NET4.0 IP Protocols: ICMP, UDP, TCP, IGMP IP: routing cache hash table of 512 buckets, 4Kbytes TCP: Hash tables configured (established 4096 bind 4096) NET4: Unix domain sockets 1.0/SMP for Linux NET4.0. NetWinder Floating Point Emulator V0.95 (c) 1998-1999 Rebel.com VFS: Mounted root (cramfs filesystem). Mounted devfs on /dev Freeing init memory: 64K nount /etc as ranfs re-create the /etc/ntab entries init started: BusyBox v0.60.5 (2003.05.12-11:53+0000) multi-cll binary Please press Enter to activate this console. /bin/cp: will not create hard link' /bin/cp: will not create hard link '/tmp/Documents' to directory '/tmp/Applicat' Create pluginlibnan in libqpe Use QPEApplication's PluginLibraryManager inserting Documents at -1 nodprobe: nodprobe: Can't open dependencies file /lib/modules/2.4.18-rmk7-pxa1/) could not register server found obex lib inserting Applications at 0 inserting Games at 1 inserting Settings at 2 addAppInk: No view for type Application. Can't add app Suspend! Create pluginlibnan in libqpe Use QPEApplication's PluginLibraryManager QuickLauncher running Registered OPE/QuickLauncher-35 Cannot suspend - no APM support in kernel Please press Enter to activate this console. [root@(none) /]# CTRL-A Z for help |115200 8N1 | NOR | Minicon 2.00.0 | VT102 Offline

Figure 4-33 Writing Images on SMC

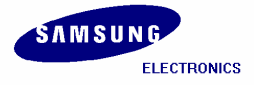

### Index

#### В

Booting, 9, 25 bootloader, 1, 3 Bootloader, IV, 3, 22, 30

#### С

Cramfs, 8

I

imagewrite, IV, 5, 9, 29, 30, 31 Imagewrite, 30 IP address, 26

#### J

JTAG, IV, 13

Κ

kernel, 1, 3, 6, 7, 8 Kernel, IV, V, 3, 5, 6, 7, 8, 19, 30

#### L

Linux, 9

#### Μ

Minicom, IV, V, 3, 9, 11, 12, 13, 14, 24, 25, 30

Ρ

Ping Test, V, 27

#### Q

qtopia, 1, 8 Qtopia, 1

#### R

RAM, 3 root file system, 8 Root File System, 3, 21, 22 Root filesystem, 8 root.cramfs, V, 1, 8, 16, 21, 22 root\_qtopia.cramfs, 8, 9, 29, 30, 31 root\_qtopia\_2440.cramfs, 1, 8

### S

S3C2410, 1 S3C24A0, I, II sjf2410\_v4, 13 SMC, 9, 14, 16, 22, 24, 30, 31, 32 SMC partitioning, IV, 16 SMDK 2440, 26

#### Т

Target Board, 9, 23, 25, 26, 27, 28, 29 tftpboot, 8 Toolchain, IV, 1, 2

#### V

Vivi, IV, V, 3, 4, 5, 13, 17, 30 vivi prompt, V, 13, 14, 16, 18, 20, 22 vivi shell prompt, V, 13

### Х

xmodem\_initial\_timeout, V, 14, 15

### Ζ

zlmage, V, 8, 9, 16, 19, 20, 22, 29, 30, 31 ztelnet, IV, V, 9, 23, 24, 28, 29 Ztelnet, IV, 1, 9

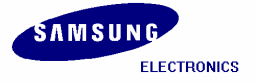

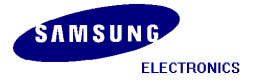